# BeoVision 7 Supplemento

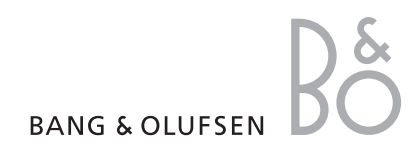

## Menu a schermo

Questo supplemento contiene correzioni alla Guida e al Manuale d'uso.

Le correzioni principali riguardano i menu a schermo, il menu COLLEGAMENTI e i pannelli delle prese. **GRUPPI DI CANALE** SINTONIZZAZIONE MODIFICA CANALI AGGIUNGI CANALI SINTONIZZAZIONE AUTOMATICA SINTONIZZAZIONE MANUALE RICERCA FREOUENZA NUMERO CANALE NOME ALTRO SINTONIA FINE DECODER SISTEMA TV **REGISTRAZIONE TIMER** IMMEDIATA TELEVIDEO ELENCO PROGRAMMAZIONI MENU CANALE INIZIO FINE DATA PDC/VPS **RIPRODUZIONE TIMER** TIMER ON/OFF ELENCO PROGRAMMAZIONI **RIPRODUZIONE TIMER** SORGENTE GRUPPO CANALE INIZIO FINE GIORNI TIMER RISVEGLIO

OPZIONI COLLEGAMENTI AV1 AV2 Δ\/3 AV4 CAMERA PROJECTOR HDMI EXPANDER LINK FREOUENZA MODULATORE CONFIGURA SINTONIZZATORE AUDIO VOLUME BASSI ALTI SUBWOOFER LOUDNESS **REGOLAZIONI D'IMMAGINE** LUMINOSITÀ CONTRASTO COLORE TINTA OROLOGIO ORA DATA MESE ANNO SINCRONIZZA MOSTRA OROLOGIO LINGUA MENU DANSK DEUTSCH INGLESE ESPAÑOL FRANÇAIS ITALIANO NEDERLANDS **SVENSKA** POSIZIONI SCHERMO VIDEO AUDIO TV SPENTO

La struttura completa dei menu a schermo per il televisore. Le voci in grigio indicano opzioni aggiuntive che possono non essere presenti nel proprio sistema.

Alcune correzioni sono state apportate anche al menu COLLEGAMENTI nel manuale d'uso.

Se si collegano dispositivi supplementari al televisore, occorre registrarli nel menu COLLEGAMENTI.

# Registrazione di dispositivi supplementari

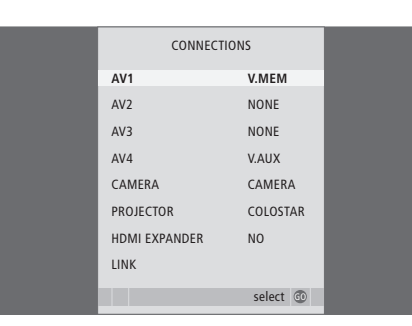

#### Funzioni aggiuntive nel menu AV

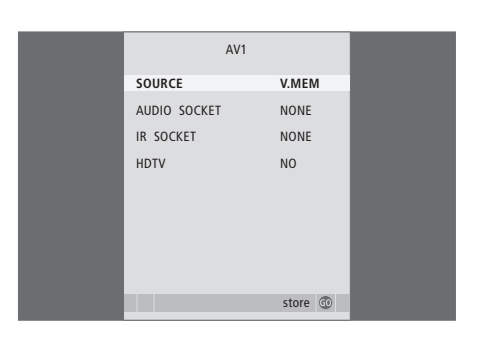

- > Premere TV per accendere il televisore.
- > Premere MENU per richiamare il menu CONFIGURAZIONE TV, quindi premere ▼ per evidenziare OPZIONI.
- > Premere GO per richiamare il menu OPZIONI. Il menu COLLEGAMENTI è già evidenziato.
- > Premere GO per richiamare il menu COLLEGAMENTI.
- > Premere ▲ oppure ▼ per scorrere i diversi gruppi di prese, AV 1, AV 2, AV 3, AV 4, CAMERA, PROJECTOR\* e HDMI EXPANDER\*\*.
- > Premere GO per poter registrare un prodotto collegato al gruppo prese evidenziato.
- > Premere ▲ oppure ▼ per spostarsi tra le prese nel gruppo.
- > Premere *d* oppure *per registrare il dispositivo collegato alla presa evidenziata.*
- > Premere GO per selezionare un altro gruppo di prese.
- > Durante la prima configurazione, dopo aver ultimato le impostazioni, premere il tasto verde per memorizzarle, oppure ...
- > ... premere GO per memorizzare l'impostazione.

\*L'impostazione predefinita di PROJECTOR è configurata su NO se un proiettore non è collegato.

\*\*HDMI EXPANDER indica se un HDMI EXPANDER è collegato al televisore tramite una delle prese HDMI-B.

HDTV è disponibile nei menu AV 1–4. Per informazioni sulle opzioni per SORGENTE, PRESA AUDIO e PRESA IR, consultare il manuale d'uso a pagina 66–67.

HDTV ... Se la fonte collegata alla presa AV offre il segnale HDTV, selezionare la presa utilizzata per HDTV. Le opzioni sono: NO, HDMI-A, HDMI-B\*\*\*, YPbPr e VGA.

\*\*\*Se l'HDMI EXPANDER è impostato su Sì, l'opzione HDMI-B è sostituita con HDMI-B1, HDMI-B2, HDMI-B3 e HDMI-B4.

### Pannelli delle prese

I pannelli delle prese del televisore consentono di collegare i cavi per i segnali in ingresso e altri dispositivi supplementari, quali un video registratore o un impianto musicale Bang & Olufsen collegato.

È necessario che ciascun dispositivo collegato a queste prese venga registrato nel menu COLLEGAMENTI. Per ulteriori informazioni, vedere il manuale d'uso, pagine 14 e 40.

#### Primo pannello prese

#### ~

Presa per il collegamento alla rete di alimentazione.

#### STAND

Per il collegamento di uno stand motorizzato.

#### AV 2

Presa a 21 piedini per il collegamento AV di dispositivi video supplementari.

#### AV1

Presa a 21 poli per il collegamento di apparecchi video aggiuntivi, quali un lettore DVD, un set-top box, un decodificatore o un videoregistratore.

#### MASTER LINK

Presa utilizzata per collegare un impianto musicale compatibile Bang & Olufsen. È inoltre possibile utilizzarla per distribuire l'audio in tutta la casa mediante il sistema BeoLink.

#### LINK TV OUT

Presa di uscita dell'antenna per la distribuzione di segnali video in altre stanze.

#### TV IN

Presa di ingresso dell'antenna per il segnale dell'antenna TV esterna o della TV via cavo.

#### DVB

Presa d'ingresso dell'antenna per il segnale TV digitale. Disponibile solo se il televisore è dotato di un modulo DVB opzionale.

#### CINEMA CONTROL

Se il televisore è dotato della funzione opzionale Cinema Control, è possibile controllare, ad esempio, lo schermo del proiettore, le luci e le persiane con il telecomando Bang & Olufsen. Per ulteriori informazioni, rivolgersi al proprio rivenditore autorizzato Bang & Olufsen.

#### POWER LINK CENTRE

Presa utilizzata per collegare un diffusore centrale quale un BeoLab 7-1. Per ulteriori informazioni sul collegamento dei diffusori, vedere la guida del diffusore.

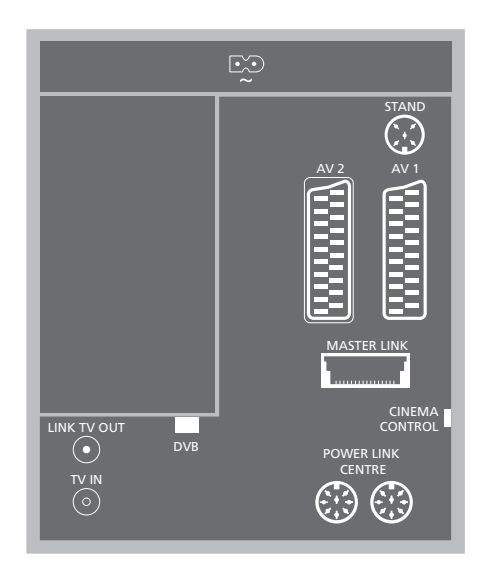

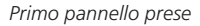

Secondo pannello prese

#### 4

#### Secondo pannello prese

#### DATA

Da utilizzare solo per installazioni in alberghi.

#### DVB DATA

Da utilizzare solo per attività di manutenzione.

#### IR CONTROL OUT (C1 – C4)

Per segnali di controllo a infrarossi per i dispositivi esterni collegati a una delle prese AV.

#### DIGITAL AUDIO IN (A1 - A4)

Per L'ingresso audio digitale da dispositivi esterni collegati a una delle prese AV.

#### IR-IN

Per il collegamento di un ricevitore a infrarossi esterno utilizzato insieme a configurazioni home cinema, in cui lo schermo copre il ricevitore a infrarossi del televisore.

#### P1 BtB P2

Da utilizzare solo per installazioni in alberghi.

#### AV 3

Presa a 21 piedini per il collegamento AV di dispositivi video supplementari.

#### HDMI IN (A-B)

Prese HDMI™ (High Definition Multimedia Interface) per il collegamento di una fonte video HDMI o un PC. Le fonti collegate a queste prese possono essere registrate a tutte le prese AV. Se un HDMI EXPANDER è collegato, utilizzare la presa HDMI-B I formati supportati sono: VIDEO: 50 Hz: 576i, 576p, 720p e 1080i; 60 Hz: 480i, 480p, 720p e 1080i PC: 60 Hz: 640 x 480, 800 x 600, 1024 x 768 e 1360 x 768

#### REAR

Le due prese vengono utilizzate per collegare i diffusori posteriori esterni in una configurazione audio surround.

#### FRONT

Le due prese vengono utilizzate per collegare i diffusori anteriori esterni in una configurazione audio surround.

#### SUBWOOFER

Presa utilizzata per collegare un subwoofer Bang & Olufsen compatibile in una configurazione audio surround.

#### CINEMA CENTRE

Presa utilizzata per collegare un diffusore centrale esterno in una configurazione home cinema se, ad esempio, uno schermo copre il diffusore del televisore.

#### PROJECTOR

Presa per collegare un proiettore in una configurazione home cinema.

#### AV4

VIDEO... Per il collegamento di un segnale video. R–L... Segnale di linea destro e sinistro (per l'audio dal PC). Per collegare l'audio digitale utilizzare una delle prese DIGITAL AUDIO IN (A1 – A4) e impostarla nel menu dei collegamenti AV4.

#### Pr – Pb – Y

Per il collegamento di dispositivi esterni.

#### VGA

Per collegare un PC e ricevere grafica analogica. Supporta le seguenti risoluzioni: 60 Hz; 640 x 480,800 x 600, 1024 x 768, 1360 x 768 e 1280 x 720.

# Supplemento Manuale d'uso

#### **Configurazione HDTV**

|             | HDTV SETUP |    |
|-------------|------------|----|
| BRIGHTNE    | ss         | 32 |
| CONTRAST    |            | 32 |
| COLOUR      |            | 32 |
| HOR. SIZE   |            | 0  |
| HOR. POSIT  | ION        | 0  |
| VERT. POSIT | ION        | 0  |
|             |            |    |
|             |            |    |
|             |            |    |

Le impostazioni eseguite in questo menu sono applicabili solo alla configurazione di un PC utilizzando la presa VGA.

- LUMINOSITÀ ... Consente di regolare la luminosità dell'immagine.
- CONTRASTO ... Consente di regolare il livello del contrasto dell'immagine.
- COLORE ... Consente di regolare l'intensità del colore dell'immagine.
- LARGHEZZA ... Consente di regolare la larghezza dell'immagine.
- POSIZ. ORIZZ. ... Consente di regolare in orizzontale la posizione dell'immagine.
- POSIZ. VERT. ... Consente di regolare in verticale la posizione dell'immagine.

Notare che le ultime tre impostazioni sono disponibili solo per la risoluzione dello schermo attiva al momento della regolazione delle impostazioni.

#### Configurazione sintonizzatore

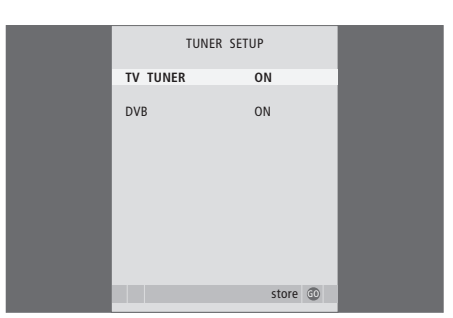

È possibile disattivare il sintonizzatore TV, il sintonizzatore DVB o entrambi. Se si disattiva il sintonizzatore TV, è possibile attivare un'unità periferica collegata con il tasto TV. Se si disattiva il sintonizzatore DVB, è possibile attivare un'unità periferica collegata con il tasto DTV.

Per disattivare il sintonizzatore interno ...

- > Premere TV per accendere il televisore.
- > Premere MENU per richiamare il menu CONFIGURAZIONE TV, quindi premere ▼ per evidenziare OPZIONI.
- > Premere GO per richiamare il menu CONFIGURA SINTONIZZATORE; SINTONIZZATORE è già evidenziato.
- > Premere ◀ oppure ➤ per selezionare ON oppure OFF.
- > Premere **v** per evidenziare DVB.
- > Premere ◀ oppure ▶ per selezionare ON oppure OFF.
- > Premere GO per memorizzare le impostazioni, oppure ...
- ... premere EXIT per uscire dal menu senza memorizzarle.

Importante! Se un registratore con hard disc Bang & Olufsen è stato collegato al televisore, si raccomanda di non disabilitare il sintonizzatore TV.

#### Ingrandimento pagina televideo

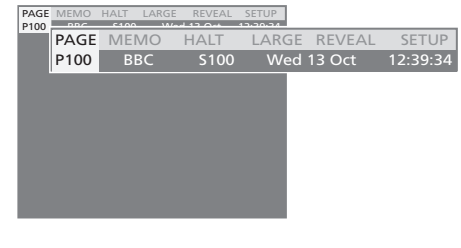

Per ingrandire la pagina del televideo ...

- > Premere TEXT per richiamare il televideo.
- Premere > per spostare il cursore evidenziato su LARGE.
- > Premere GO per visualizzare la metà superiore della pagina ad altezza doppia. Premere nuovamente GO per visualizzare la metà inferiore della pagina.
- > Premere GO per ripristinare le dimensioni normali della pagina del televideo.

Per ulteriori informazioni, consultare il capitolo "*Televideo*" nella Guida.

#### Regolazioni dello stand

Il menu di REGOLAZIONE SUPPORTO presente nel televisore è diverso da quello descritto nel Manuale d'uso. Durante la configurazione iniziale, se è presente uno stand motorizzato o una staffa da parete, verrà richiesto di effettuare la taratura delle posizioni esterne del movimento motorizzato.

Nota: la funzione motore non sarà disponibile finché non verrà completato il processo di taratura descritto di seguito.

#### Quando viene visualizzato il menu REGOLAZIONE SUPPORTO ...

- > Portarsi su IMPOSTA POSIZIONE PIÙ A DX premere >> per ruotare il televisore verso destra fino a raggiungere la posizione in cui si desidera arrestare il movimento.
- > Premere GO per memorizzare tutte le impostazioni della prima configurazione.

Viene visualizzato il menu POSIZIONE SCHERMO da cui è possibile impostare le posizioni preferite predefinite che il televisore assumerà, come descritto nel Manuale d'uso a pagina 22.

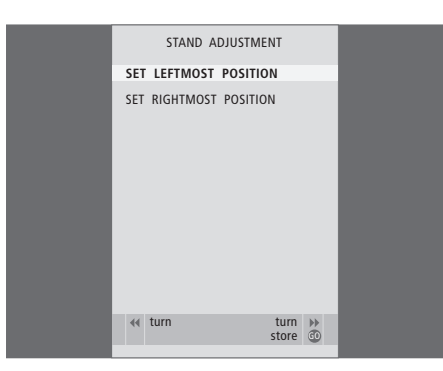

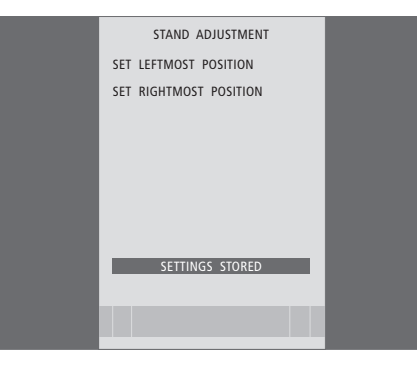

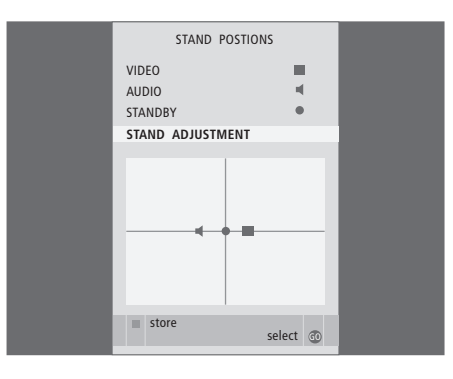

#### Standby automatico

Le opzioni di standby sono state modificate rispetto al manuale d'uso.

Se viene registrato un set-top box nel menu COLLEGAMENTI, è possibile selezionare ora opzioni di standby per il set-top box. Ciò significa che è possibile impostare la commutazione automatica in standby del set-top box collegato.

#### Le opzioni sono:

- OFF CAMB. FONTE ... Il set-top box si attiva quando viene selezionato e si disattiva quando viene selezionata un'altra fonte.
- OFF TV STANDBY ... Il set-top box si attiva quando viene selezionato e si disattiva quando il televisore viene spento.
- SEMPRE ACCESO ... Il set-top box è sempre acceso e non si spegne mai.
- CONTROLLO MAN ... Il set-top box non viene acceso e spento automaticamente. L'apparecchio viene acceso e spento manualmente tramite il telecomando Bang & Olufsen.

#### Lettore di Smart Card e modulo CA

#### SMARTCARD

Per l'inserimento di una scheda per l'accesso a canali digitali.

#### CA

Per l'inserimento di una scheda e di un modulo per l'accesso ai canali satellitari digitali.

Il modulo CA presenta un'estremità sporgente su un lato e due estremità sporgenti sull'altro. Il lato con due bordi deve essere rivolto verso l'alto. Quando si inserisce una scheda, il chip dorato deve essere rivolto lontano dallo schermo.

Per ulteriori informazioni sulle combinazioni di schede e moduli compatibili, contattare il rivenditore autorizzato Bang & Olufsen.

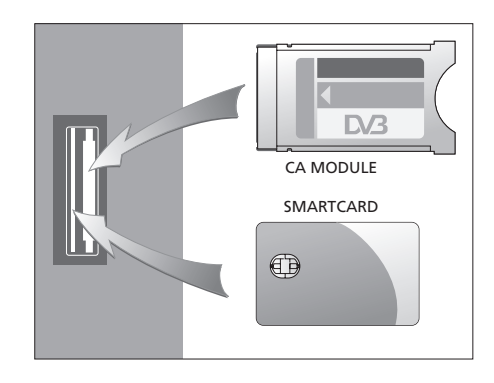

Le specifiche tecniche, le funzioni e il relativo utilizzo possono essere modificati senza preavviso.